## Exercise 3

Topic: Completing the database, connecting databases, creating map printouts

Load all vector data in \*.shp format (ESRI shapefile), remember about the reference frame (PUWG 1992, EPSG:

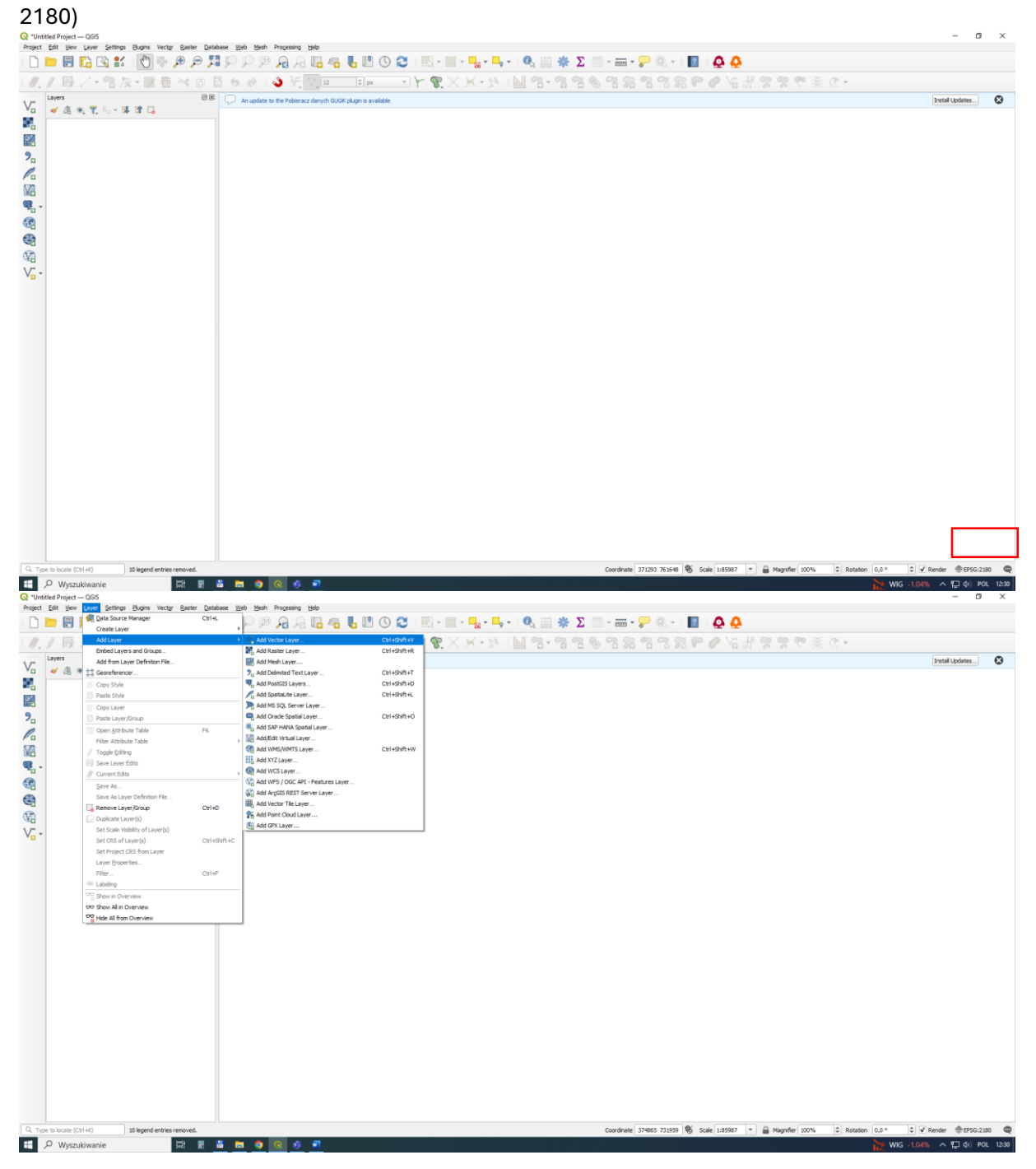

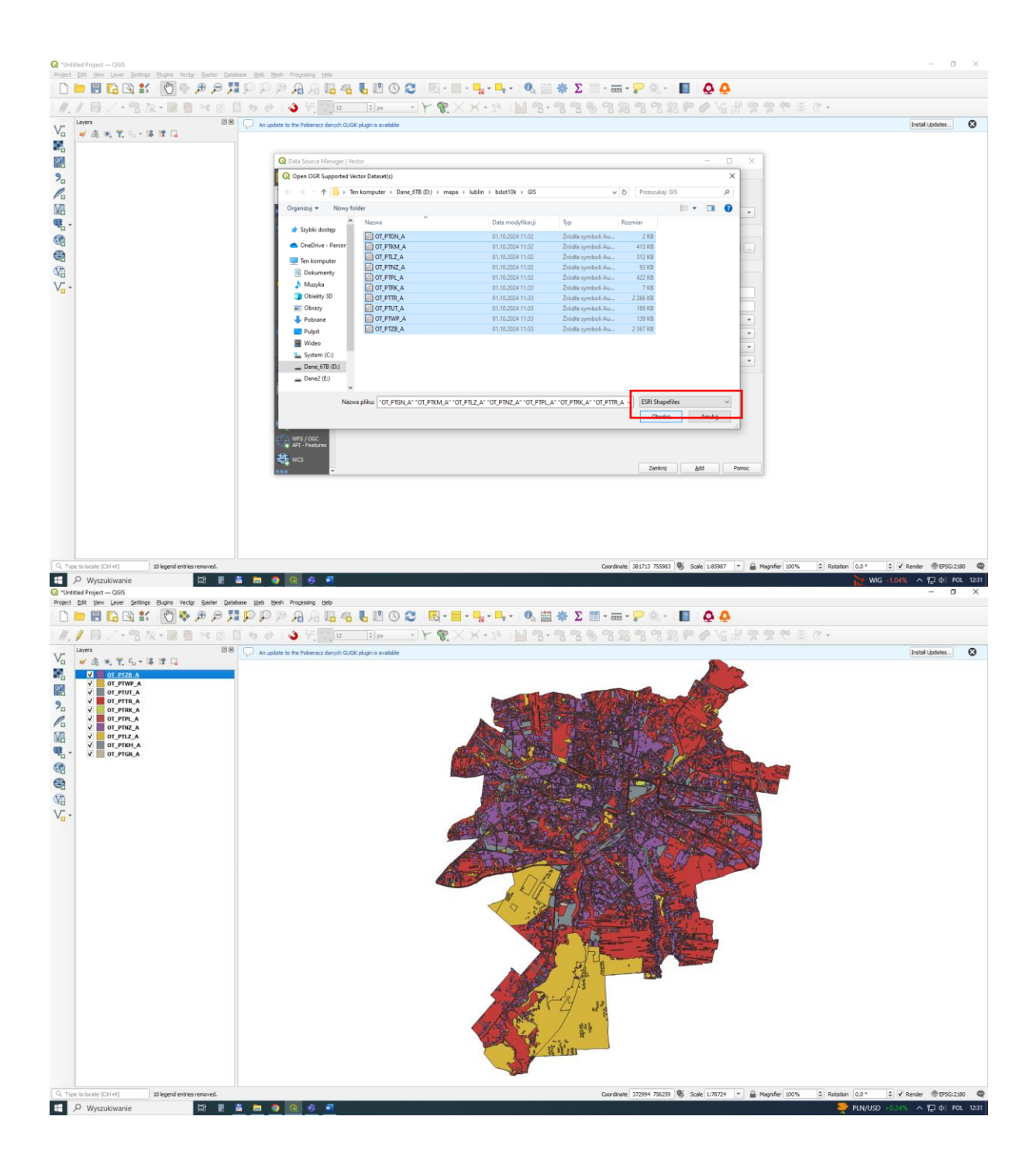

The next step is to combine several layers into one

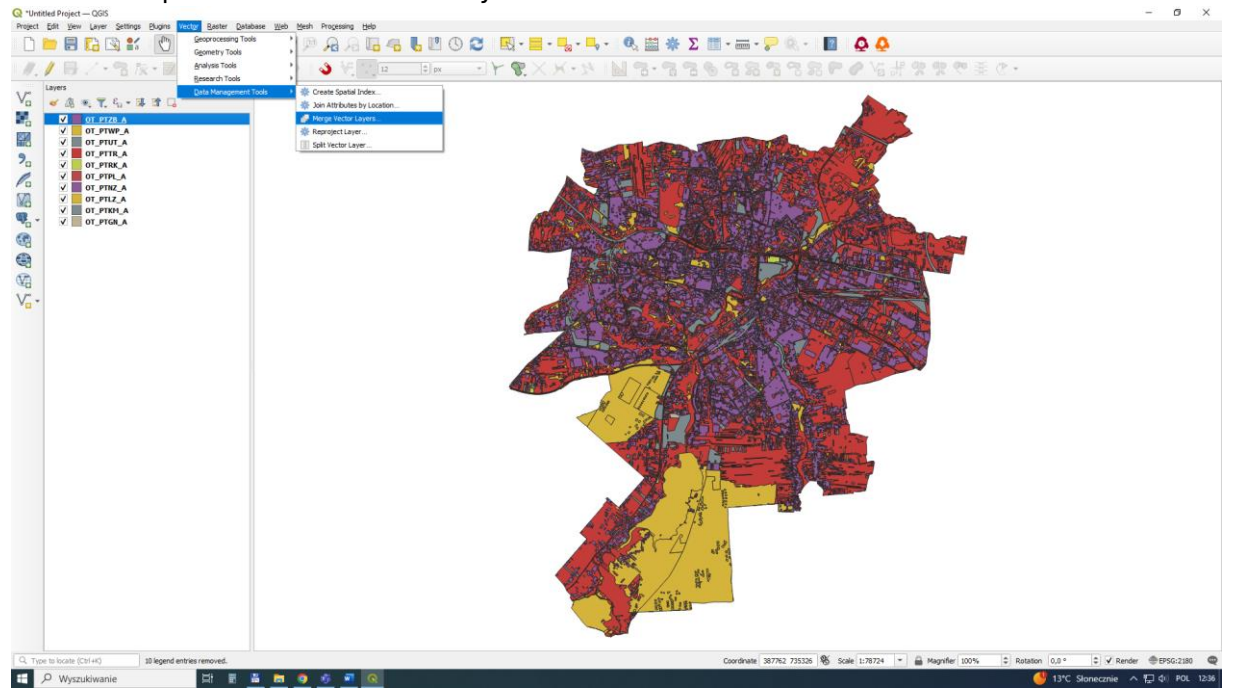

Select all files, remember to provide the appropriate reference system (PUWG 1992) and path with the location of the new file (new name: All.shp)

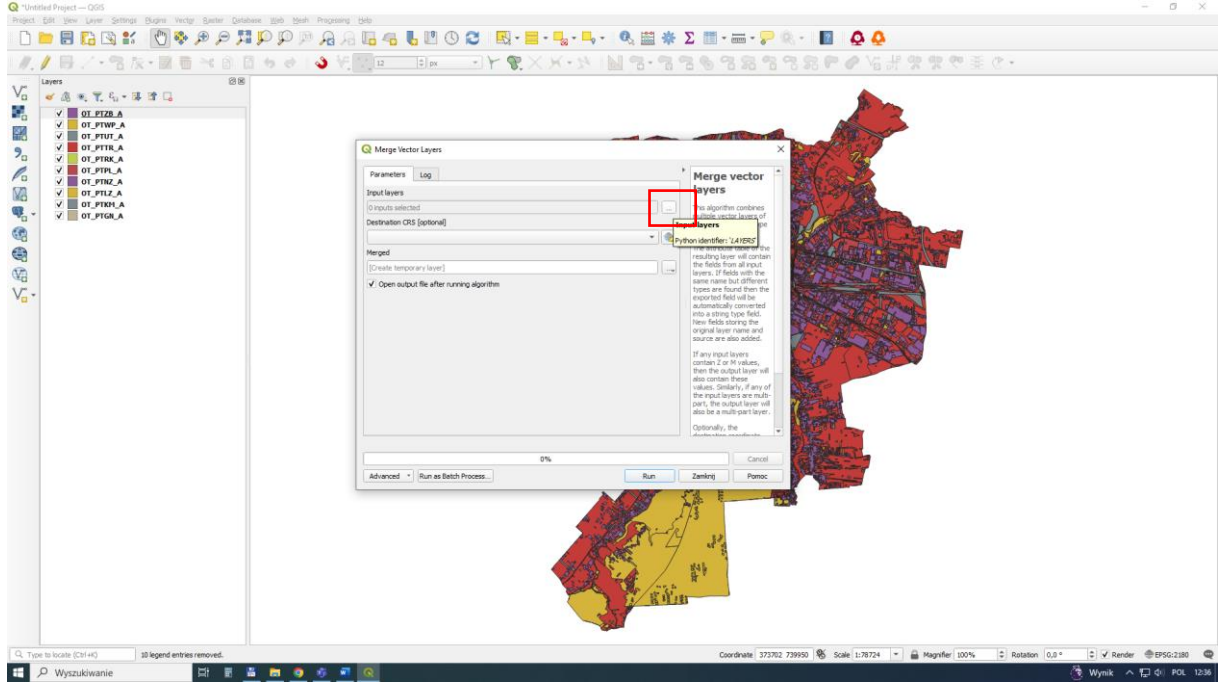

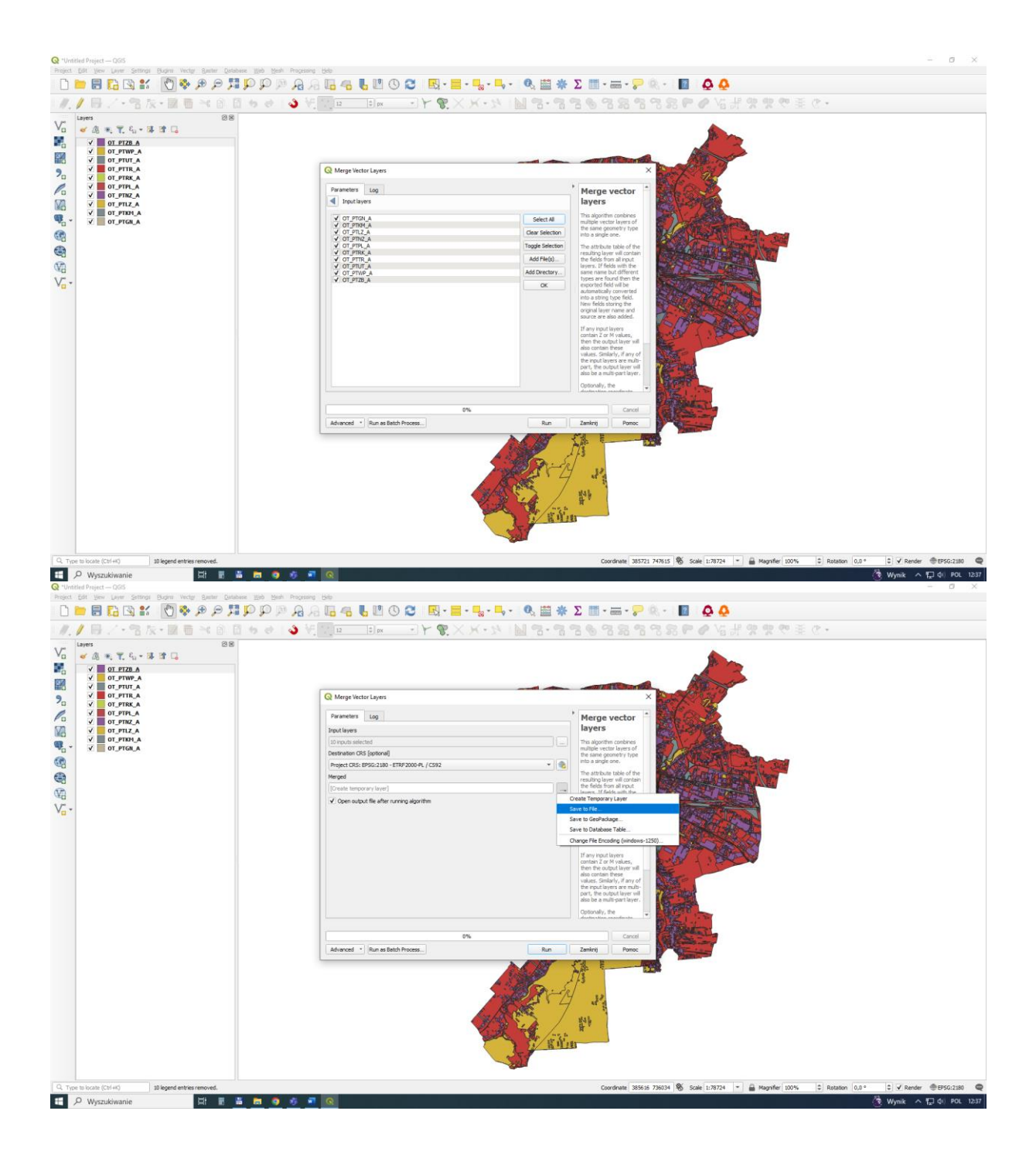

Opens the attribute table to remove unnecessary data fields.

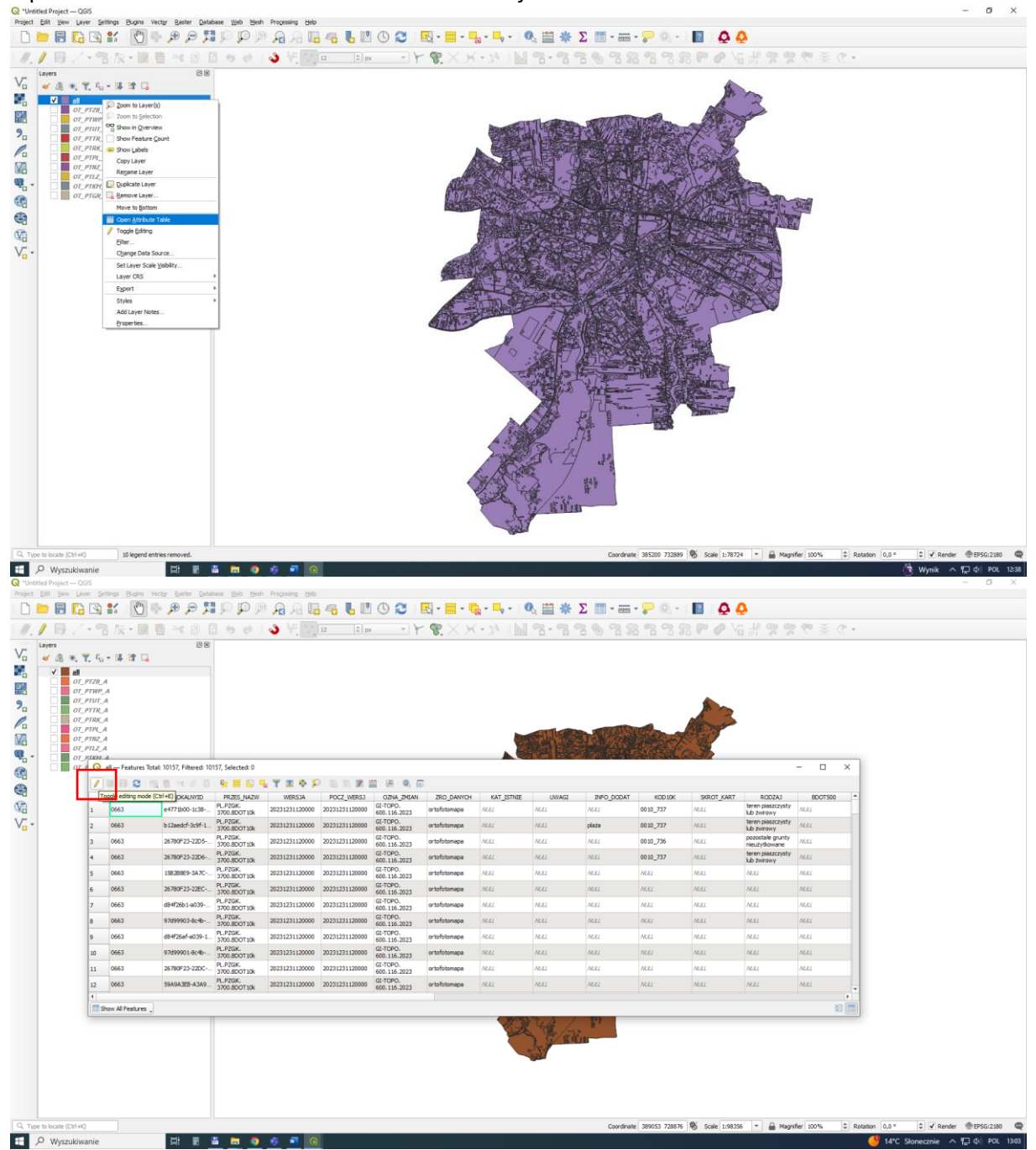

|          | Narzędzia główr                   | ne Wstawianie                       | Rysowanie Pi                                    | rojektowanie L                  | Jklad Odwołani          | a Koresponde                   | incja Recenzja           |                                    |            |                     |                              |                             |                                             |                                                |                                          | 🖓 Kome                | entarze 🖉 Ec  | lycja ~ 🖻 Ur | fostępnianie ~ |
|----------|-----------------------------------|-------------------------------------|-------------------------------------------------|---------------------------------|-------------------------|--------------------------------|--------------------------|------------------------------------|------------|---------------------|------------------------------|-----------------------------|---------------------------------------------|------------------------------------------------|------------------------------------------|-----------------------|---------------|--------------|----------------|
| Wklej    | X Wytnij                          | Áptos (Tekst<br>B <i>I</i> <u>∪</u> | podstar v<br>v eb X <sub>g</sub> X <sup>2</sup> | A* A*   Aa +  <br>  A + - P + A | A₀   = • ⊨<br>•   = = = | • \a •   = =<br>≣ =   t≡ •   & |                          | AaBbCcE AaBb<br>1 Normalny 1 Bez o | CcE AaBb   | AaBbC<br>Nagłówek 2 | AaBb<br>Tytul Podtyt         | ICI AaBbCcE<br>tul Wyróźnie | AaBbCcL AaB<br>Uwydatni Wyrd                | bCcL AaBbCcL                                   | C Znajd<br>C Znajd<br>C Zamie<br>C Zazna | ž (<br>sň Dyk<br>kz * | tafon Redakte | er Dodatki   |                |
|          | Schowek                           | 6                                   | Czcionka                                        |                                 | 6.<br>                  | Akapit                         | G                        | 5 • 1 • 6 • 1                      |            |                     | Style                        | - 12 - 1 - 13               | · · · · · · · · ·                           | 15 - 1                                         | Fa Edytowa                               | anie G                | Glos Redakti  | r Dodatki    | <u> </u>       |
| :        |                                   |                                     | F                                               |                                 | 8                       |                                |                          |                                    |            |                     |                              |                             |                                             |                                                |                                          |                       |               |              |                |
|          | 6                                 | 🞗 all — Features Tot                | tal: 10157, Filtered: 1                         | J0157, Selected: 0              |                         |                                |                          |                                    |            |                     |                              |                             |                                             |                                                |                                          | ×                     |               |              |                |
|          |                                   | / 🗾 🗟 😂 📑                           |                                                 | ) i 🗞 🗮 🖾 🖣                     | 🖕 🕆 📼 🌩 👂               | ) 🚯 🚯 🖊 I                      | 1 I I I I I I I          | 9                                  |            |                     |                              |                             |                                             |                                                |                                          |                       |               |              |                |
|          | al                                | N TERYT *                           | = E abc                                         |                                 |                         | pelete (                       | feld (Ctrl+L)            |                                    |            |                     |                              |                             |                                             | * Update                                       | e All Update Seler                       | ted                   |               |              | Í.             |
|          |                                   | TERYT                               | LOKALNYID                                       | PRZES_NAZW<br>PL PZCK           | WERSJA                  | POC2_WERSJ                     | OZNA_ZMLAN               | ZRO_DANICH                         | KAT_ISTNIE | UWAGI               | INFO_DODAT                   | KOD 10K                     | SKROT_KART                                  | RODZAJ                                         | BDOT500                                  | ^                     |               |              |                |
|          | 1                                 | 0663                                | e4771b00-1c38                                   | - 3700.8DOT10k                  | 20231231120000          | 20231231120000                 | 600.116.2023             | ortofotomapa                       | MULL       | NULL                | MURL                         | 0010_737                    | NULL                                        | lub żwirowy                                    | NULL                                     |                       |               |              |                |
|          | 2                                 | 0663                                | b12aedcf-3c9f-1.                                | - 3700.8DOT10k                  | 20231231120000          | 20231231120000                 | 600.116.2023             | ortofotomapa                       | MULL       | NULL                | plaza                        | 0010_737                    | NULL                                        | lub zwirowy                                    | NULL                                     |                       |               |              |                |
|          | 3                                 | 0663                                | 26780F23-22D5-                                  | PL.PZGK.<br>3700.8DOT10k        | 20231231120000          | 20231231120000                 | GI-TOPO.<br>600.116.2023 | ortofotomapa                       | NULL       | NULL                | NLRL                         | 0010_736                    | NLEL                                        | pozostałe grunty<br>nieużytkowane              | NEEL                                     |                       |               |              |                |
| ~        | 4                                 | 0663                                | 26780F23-22D6                                   | PL.PZGK.<br>3700.8DOT10k        | 20231231120000          | 20231231120000                 | GI-TOPO.<br>600.116.2023 | ortofotomapa                       | NULL       | NULL                | MULL                         | 0010_737                    | NULL                                        | teren piaszczysty<br>lub żwirowy               | NULL                                     |                       |               |              |                |
|          | 5                                 | 0663                                | 158288E9-3A7C-                                  | PL.P2GK.<br>3700.8DOT10k        | 20231231120000          | 20231231120000                 | GI-TOPO.<br>600.116.2023 | ortofotomapa                       | NULL       | NULL                | NULL                         | NULL                        | NULL                                        | MULL                                           | NULL                                     |                       |               |              |                |
|          | 6                                 | 0663                                | 26780F23-22EC-                                  | PL.PZGK.<br>3700.8DOT10k        | 20231231120000          | 20231231120000                 | GI-TOPO.<br>600.116.2023 | ortofotomapa                       | NLLL       | NULL                | NLEL                         | NULL                        | NLEL                                        | MULL                                           | NEEL                                     |                       |               |              |                |
|          | 7                                 | 0663                                | d84f26b1-a039-                                  | PL.PZGK.<br>3200.8DOT10k        | 20231231120000          | 20231231120000                 | GE-TOPO.<br>600.116.2023 | ortofotomapa                       | NULL       | NULL                | ALEL                         | NUEL                        | NLEL                                        | NULL                                           | NERL                                     |                       |               |              |                |
|          | 8                                 | 0663                                | 97d99903-8c4b                                   | PL.PZGK.                        | 20231231120000          | 20231231120000                 | GI-TOPO.                 | ortofotomapa                       | MILL       | NULL                | MURL                         | NULL                        | NULL                                        | MILL                                           | NULL                                     |                       |               |              |                |
|          | 9                                 | 0663                                | d84f26af-a039-1                                 | PL.PZGK.                        | 20231231120000          | 20231231120000                 | GI-TOPO.                 | ortofotomapa                       | NULL       | NULL                | NLEL                         | MEL                         | NLEL                                        | MAL                                            | NERL                                     |                       |               |              |                |
|          | 10                                | 0663                                | 97d99901-8c4b-                                  | PL.PZGK.                        | 20231231120000          | 20231231120000                 | GI-TOPO.                 | ortofotomapa                       | MAL        | NULL                | MLRL                         | NULL                        | NURL                                        | MAL                                            | NULL                                     |                       |               |              |                |
| ÷        | 11                                | 0663                                | 26780F23-22DC-                                  | PL.P2GK.<br>3700.8DOT10k        | 20231231120000          | 20231231120000                 | GI-TOPO.<br>600.116.2023 | ortofotomapa                       | MAL        | NULL                | MAL                          | MAL                         | ALRL                                        | MAL                                            | ALL                                      |                       |               |              |                |
| <u>ب</u> | •                                 |                                     |                                                 |                                 |                         |                                |                          |                                    |            |                     |                              |                             |                                             |                                                |                                          | •                     |               |              |                |
|          |                                   | Show Al Features                    |                                                 |                                 |                         |                                |                          |                                    |            |                     |                              |                             |                                             |                                                | 83                                       |                       |               |              |                |
| 2        |                                   |                                     |                                                 |                                 | Construction (Sold)     |                                |                          |                                    | No.        | 9/22. <sup>10</sup> | ner (2010 1011 🖉 (201 ) 1010 | s [n] ≩ mpde(str.           | 1) keeler (4) - 1) V.keel<br>G HC Streams A | • Фонкан Ф<br>С Фонкан (160)<br>С Фонкан (160) | Ctrl) -                                  |                       |               |              |                |
| Strona 6 | z 6 Wyrazy:0 []<br>O Wyszukiwanie | [] Polski Podpo                     | wiedzi tekstu: włącz                            | ione 🕱 Ulatwien                 | ila dostępu: zbadaj     |                                |                          |                                    |            |                     |                              |                             |                                             |                                                | [D] Koncentracja                         | uwagi 🕅               |               |              |                |

Leave two fields: RODZAJ and layer

| a Autozapis 💽                         | 5 % N D             | ≂ Dokumen                                                         | t1 - Word                            |            |                                                              | P Wyszu                                | kaj                              |             |                                |                                                                                                    |                                     |                             |                  |                               |           | <b>DP</b>       | - 0                    | ×                    |
|---------------------------------------|---------------------|-------------------------------------------------------------------|--------------------------------------|------------|--------------------------------------------------------------|----------------------------------------|----------------------------------|-------------|--------------------------------|----------------------------------------------------------------------------------------------------|-------------------------------------|-----------------------------|------------------|-------------------------------|-----------|-----------------|------------------------|----------------------|
| Plik Narzędzia główn                  | e Wstawianie        | Rysowanie P                                                       | rojektowanie U                       | Iklad      | Odwołania Korespondencja                                     |                                        |                                  |             |                                |                                                                                                    |                                     |                             |                  | ₽ Kom                         | entarze 🖌 | 🖉 Edycja 🗸      | 년 Udoste               | pnianie ~            |
| Wklej<br>Schowek                      | Aptos (Tekst        | podstan v 11 v<br>v elb X <sub>g</sub> X <sup>2</sup><br>Czcionka | A^ A*   Aa -   .<br>▲ - ∠ - <u>A</u> | Ao<br>~    | E - H - VE - H = E   2↓<br>E = E =   1 = -   △ - 1<br>Akapit | AaBbCcE Aa                             | BbCcE AaBb<br>ez odst Nagłówek 1 | AaBbC A     | AaBb<br>Tytuł Podtył           | Ct AaBbCcL<br>ul Wyróżnie                                                                                                    | AaBbCcE AaB<br>Uwydatni Wyrd        | bCcL AaBbCcl                | Znajć            | ž v<br>sň Dy<br>icz v<br>enie | ktafon Re | daktor Dod      | 8<br>latki             | ,                    |
|                                       |                     |                                                                   |                                      |            | - 1 - 1 - 2 - 1 - 3 - 1 -                                    | 1 - 1 - 5 - 1 - 6 -                    | 1 + 7 + 1 + 8 +                  | 1 . 9 . 1 . | 10 - 1 - 11 - 1                | + 12 + 1 + 13                                                                                                    | <ul> <li>a &gt; 14 × a ×</li> </ul> | 15 × 1 × 🛓 × 1              |                  |                               | 0103      |                 |                        |                      |
|                                       |                     |                                                                   |                                      |            | Q Delete Fields                                              | 1000000 0000 00000 000000 000000000000 | ×                                | g fair      |                                |                                                                                                    |                                     |                             |                  |                               |           |                 |                        |                      |
| 6                                     | all — Features Tota | al: 10157. Filtered: 1                                            | 10157. Selected: 0                   | 19. tests  | INFO_DODAT                                                   |                                        |                                  | Cardin      |                                | - A myster (sen                                                                                                    | tenne (1) 3 View                    | 0.055.2m Q                  | - 0              |                               |           |                 |                        |                      |
|                                       |                     |                                                                   | 1   🗞 🗮 🔊 🦷                          | <b>• •</b> | KOD10K                                                       |                                        |                                  |             |                                |                                                                                                    |                                     |                             |                  |                               |           |                 |                        |                      |
| ė                                     | × TERYT *           | = E abc                                                           |                                      |            | RODZAJ                                                       |                                        |                                  |             |                                |                                                                                                    |                                     | * Update                    | Al Update Sele   | ted                           |           |                 |                        |                      |
|                                       | TERYT               | LOKALNYID                                                         | PRZES_NAZW<br>PL.PZGK.               | 2023       | BDOT500                                                      |                                        |                                  | UWAGI       | INFO_DODAT                     | KOD10K                                                                                                    | SKROT_KART                          | RODZAJ<br>teren piaszczysty | BDOT500          | 1                             |           |                 |                        |                      |
| 1 1 1 1 1 1 1 1 1 1 1 1 1 1 1 1 1 1 1 | 0663                | h12aedcf-3c9f-1                                                   | PL.PZGK.                             | 2023       |                                                              |                                        |                                  | MAL         | riata                          | 0010 737                                                                                                    | MIL                                 | teren piaszczysty           | MAL              |                               |           |                 |                        |                      |
|                                       | 0663                | 26780523-2205-                                                    | PL.PZGK.                             | 2023       | MATE_NAWIE                                                   |                                        |                                  | MAL         | MAL                            | 0010 736                                                                                                    | NRI.                                | pozostale grunty            | ALL.             |                               |           |                 |                        |                      |
| a 4                                   | 0663                | 26780F23-22D6-                                                    | PL.PZGK.                             | 2023       |                                                              |                                        |                                  | NULL        | MULL                           | 0010 737                                                                                                    | NULL                                | teren plaszczysty           | NULL             |                               |           |                 |                        |                      |
| 5                                     | 0663                | 158288E9-3A7C-                                                    | PL.PZGK.                             | 2023       | PLAC_CECHA                                                   |                                        |                                  | NUL         | MUL                            | MUL                                                                                                    | ALL                                 | ALL                         | ALL              |                               |           |                 |                        |                      |
| n .                                   | 0663                | 26780F23-22EC-                                                    | PL.PZGK.                             | 2023       | PLAC_NAZ_1                                                   |                                        |                                  | NULL        | MAL                            | NULL                                                                                                    | NERL                                | MAL                         | ALL              |                               |           |                 |                        |                      |
| 7                                     | 0663                | d84f26b1-e039-                                                    | PL.PZGK.                             | 2023       | PLAC_NAZ_2                                                   |                                        |                                  | NUL         | MAL                            | MAL                                                                                                    | ALKL                                | MAL                         | ALL              |                               |           |                 |                        |                      |
| . 8                                   | 0663                | 97d99903-8c4b                                                     | PL.PZGK.                             | 2023       | STATUS                                                       |                                        |                                  | MULL        | MULL                           | MULL                                                                                                    | NULL                                | MULL                        | NULL             |                               |           |                 |                        |                      |
| -                                     | 0663                | d84f26af-a039-1                                                   | PL.PZGK.                             | 2023       | AKCEPTACJA                                                   |                                        |                                  | MAL         | NLLL                           | NULL                                                                                                    | NEEL                                | NULL                        | ALL              |                               |           |                 |                        |                      |
| 51<br>10                              | 0663                | 97d99901-8c4b                                                     | PL.PZGK.                             | 2023       |                                                              |                                        |                                  | MAL         | NULL                           | MAL                                                                                                    | NULL                                | MULL                        | ALL              |                               |           |                 |                        |                      |
| 1                                     | 0663                | 26780F23-22DC-                                                    | PL.PZGK.                             | 2023       | 31 NAZWA                                                     |                                        |                                  | MUL         | MULL                           | MAL                                                                                                    | NULL                                | MAL                         | ALL              |                               |           |                 |                        |                      |
| #                                     | _                   |                                                                   | 5700-50-07 200                       |            | IDPRNG                                                       |                                        |                                  |             |                                |                                                                                                    |                                     |                             |                  | *<br>}                        |           |                 |                        |                      |
| : E                                   | Show All Features   |                                                                   |                                      | _          | CHARAKTER                                                    |                                        |                                  |             |                                |                                                                                                    |                                     |                             | 8                |                               |           |                 |                        |                      |
|                                       |                     |                                                                   |                                      |            | ROSLINNOSC                                                   |                                        |                                  | _           |                                | 10                                                                                                    |                                     |                             |                  |                               |           |                 |                        |                      |
|                                       |                     |                                                                   | I                                    |            | iii layer                                                    |                                        | _                                |             |                                |                                                                                                    |                                     |                             |                  |                               |           |                 |                        |                      |
|                                       |                     |                                                                   |                                      |            | 📰 path                                                       |                                        |                                  |             | 1. a hand in the second states | Second Street Street St |                                     |                             |                  |                               |           |                 |                        |                      |
|                                       |                     |                                                                   |                                      |            |                                                              | OK                                     | Anuluj                           |             |                                | 2041                                                                                                    |                                     |                             |                  |                               |           |                 |                        |                      |
| - <u>-</u>                            |                     |                                                                   |                                      | 1 P        | Wyczaliasnie 22 2 2 2 2 2 2 2 2 2 2 2 2 2 2 2 2 2            | in straiger Anda                       |                                  |             |                                | <u>12</u> , Kanonikaga                                                                                                    | B Wynk -                            |                             | (trl) -          |                               |           |                 |                        |                      |
| Strona 6 z 6 Wyrazy: 0 []             | 🕽 Polski Podpov     | wiedzi tekstuz włącz                                              | one 🕱 Ulatwieni                      | ia dostr   | lępu: zbadaj                                                 |                                        |                                  |             |                                |                                                                                                    |                                     |                             | [D] Koncentracja | uwagi 🔋                       | ا ا<br>گ  | Be −<br>Wynik ∧ | - <b>1</b><br>1⊒ 40) 1 | -+ 160%<br>POL 13:05 |

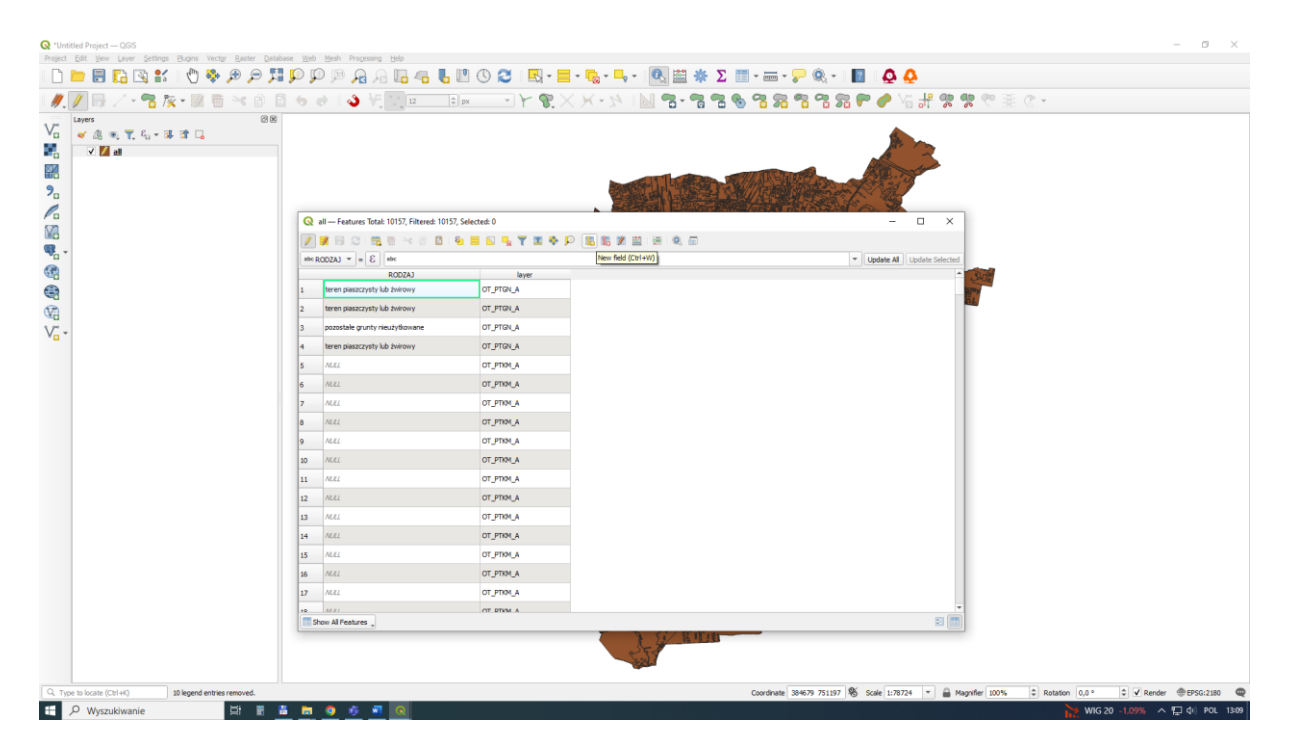

Drag and drop the table.csv file into the window Layer, we will need it to supplement the existing database with English names

| 最大・電気・電気性の目からしく、気気回 |                                                                                                    | ス・ジー匠 め・3                        | ****             | 8 P P 16           | 非穷党党王     | E @ • |
|---------------------|----------------------------------------------------------------------------------------------------|----------------------------------|------------------|--------------------|-----------|-------|
| en                  | I     Image: Image: Image | Udostępnianie Widok              |                  | A                  |           |       |
|                     | ← → ~ ↑                                                                                                    | ne_6TB (D:) > mapa > lublin > bi | lot10k > GIS     |                    |           |       |
|                     | 100 C C C C C C C C C C C C C C C C C C                                                                                                    | Nazwa                            | Data modyfikacji | Ър                 | Roomiar   |       |
|                     | × Szybki dostęp                                                                                                    | D- table                         | 22.10.2024 13:21 | Plik wartości oddz | 1 KB      |       |
|                     | OneDrive - Personal                                                                                                    | al at                            | 22.10.2024 13:11 | Plik DBF           | 5 545 KB  |       |
|                     | Ten komputer                                                                                                    | all.qix                          | 22.10.2024 13:11 | Plik QIX           | 370 KE    |       |
|                     | en kumputer                                                                                                    |                                  | 22.10.2024 12:37 | Źródła symboli Au  | 6 204 KB  |       |
|                     | Dokumenty                                                                                                    | 🖬 #1                             | 22.10.2024 12:37 | Skompilowane sy    | 80 KB     |       |
|                     | Muzyka                                                                                                    | all.cpg                          | 22.10.2024 12:37 | Plik CPG           | 1 KB      |       |
|                     | Obiekty 3D                                                                                                    | all.prj                          | 22.10.2024 12:37 | Plik PRJ           | 1 KB      |       |
|                     | C Obrazy                                                                                                    | CT_PTWP_A                        | 01.10.2024 11:33 | Plik DBF           | 325 KB    |       |
|                     | - Pobrane                                                                                                    | OT_PTWP_A.prj                    | 01.10.2024 11:33 | Plik PRJ           | 1 KB      |       |
|                     | Pulsit                                                                                                    | OT_PTWP_A                        | 01.10.2024 11:33 | Źródła symboli Au  | 139 KB    |       |
|                     | Midea                                                                                                    | OT_PTWP_A                        | 01.10.2024 11:33 | Skompilowane sy    | 1 KB      |       |
|                     | I WINKS                                                                                                    | CT_PTZB_A                        | 01.10.2024 11:33 | Plik DBF           | 15 694 KE |       |
|                     | System (C:)                                                                                                    | OT_PTZ8_A.prj                    | 01.10.2024 11:33 | Plik PRJ           | 1 KB      |       |
|                     | <ul> <li>Dane_6TB (D:)</li> </ul>                                                                                                    | OT_PTZB_A                        | 01.10.2024 11:33 | Źródła symboli Au  | 2 367 KB  |       |
|                     | Dane2 (E:)                                                                                                    | OT_PTZB_A                        | 01.10.2024 11:33 | Skompilowane sy    | 41 KB     |       |
|                     | Dates 6TP (D)                                                                                                    | CT_PTUT_A                        | 01.10.2024 11:33 | Plik DBF           | 1 603 KB  |       |
|                     | - careford (bi)                                                                                                    | OT_PTUT_A.prj                    | 01.10.2024 11:33 | PER PRJ            | 1 KB      |       |
|                     | Dane2 (E:)                                                                                                    | A_TUT9TO                         | 01.10.2024 11:33 | Źródła symboli Au  | 189 KB    |       |
|                     | Sind.                                                                                                    | GT_PTUT_A                        | 01.10.2024 11:33 | Skompilowane sy    | 5 KB      |       |
|                     | La ster                                                                                                    | OT_PTRK_A                        | 01.10.2024 11:33 | Plik DBF           | 45 KB     |       |
|                     |                                                                                                    | OT_PTRK_A.prj                    | 01.10.2024 11:33 | Plik PRJ           | 1 KB      |       |
|                     |                                                                                                    | OT_PTRK_A                        | 01.10.2024 11:33 | Źródła symboli Au  | 7 KB      |       |
|                     |                                                                                                    | OT_PTRK_A                        | 01,10,2024 11:33 | Skompilowane sy    | 1 KB      |       |
|                     |                                                                                                    | OT_PTTR_A                        | 01.10.2024 11:33 | Plik DBF           | 5 531 KB  |       |
|                     |                                                                                                    | OT_PTTR_A.prj                    | 01.10.2024 11:33 | Plik PRJ           | 1 KB      |       |
|                     |                                                                                                    | OT_PTTR_A                        | 01.10.2024 11:33 | Źródła symboli Au  | 2 266 KB  |       |
|                     |                                                                                                    | OT_PTTR_A                        | 01.10.2024 11:33 | Skompilowane sy    | 18 KB     |       |
|                     |                                                                                                    | OT_PTNZ_A                        | 01.10.2024 11:32 | Plik DBF           | 645 KB    |       |
|                     |                                                                                                    | OT_PTNZ_A.prj                    | 01.10.2024 11:32 | Plik PRJ           | 1 KB      |       |
|                     |                                                                                                    | OT_PTNZ_A                        | 01.10.2024 11:32 | Žródła symboli Au  | 93 KB     |       |
|                     |                                                                                                    | OT_PTNZ_A                        | 01.10.2024 11:32 | Skompilowane sy    | 3 KB      |       |
|                     |                                                                                                    | OT_PTPL_A                        | 01.10.2024 11:32 | PER DBF            | 5 236 KB  |       |
|                     |                                                                                                    |                                  |                  |                    |           |       |

We will start filling in the data by connecting two databases, the common part of both databases is the information contained in the TYPE fields

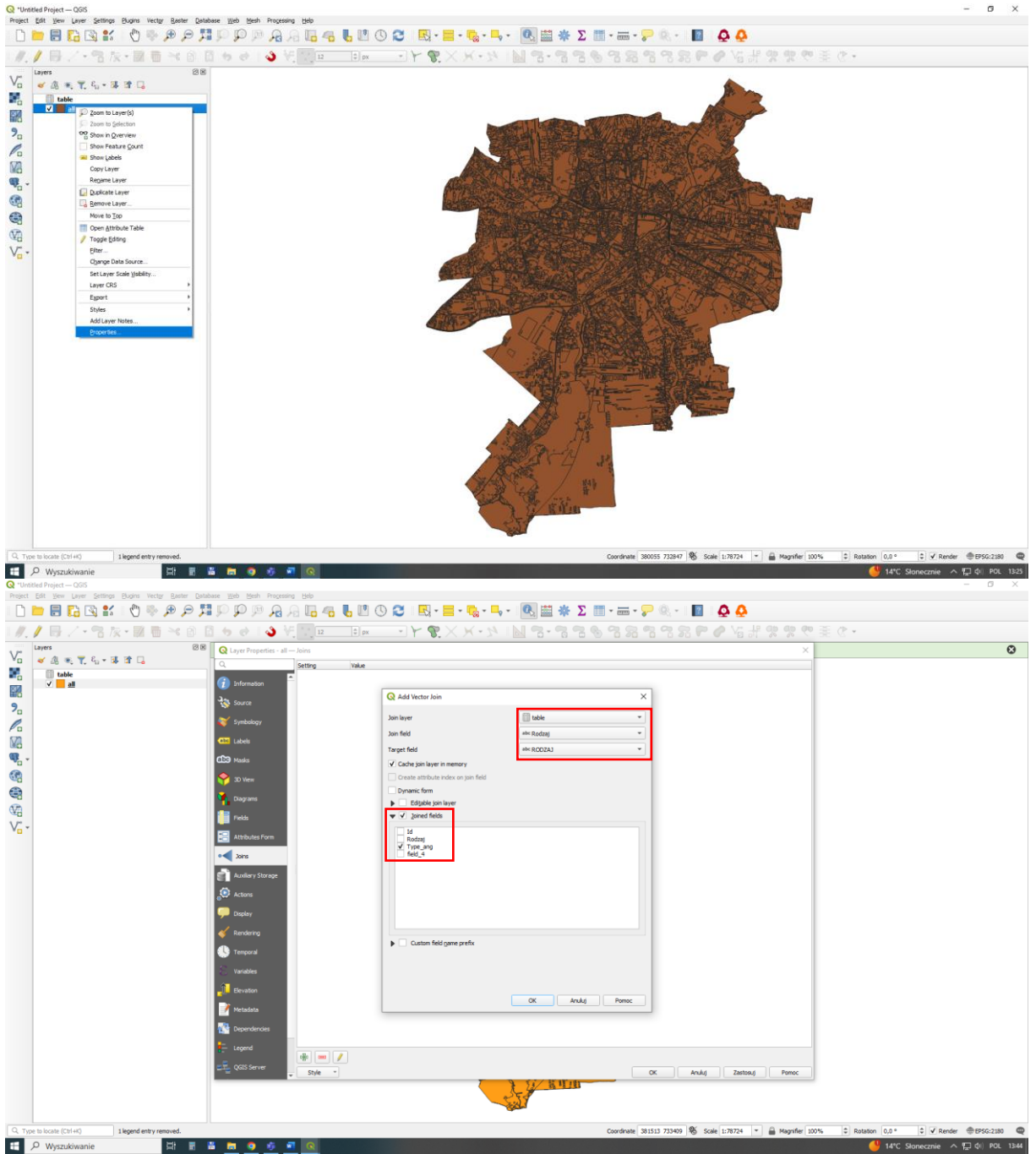

Merging databases in this way is not permanent, to save a new construction in the database you must export the shapefiles to a new file (All\_ang.shp).

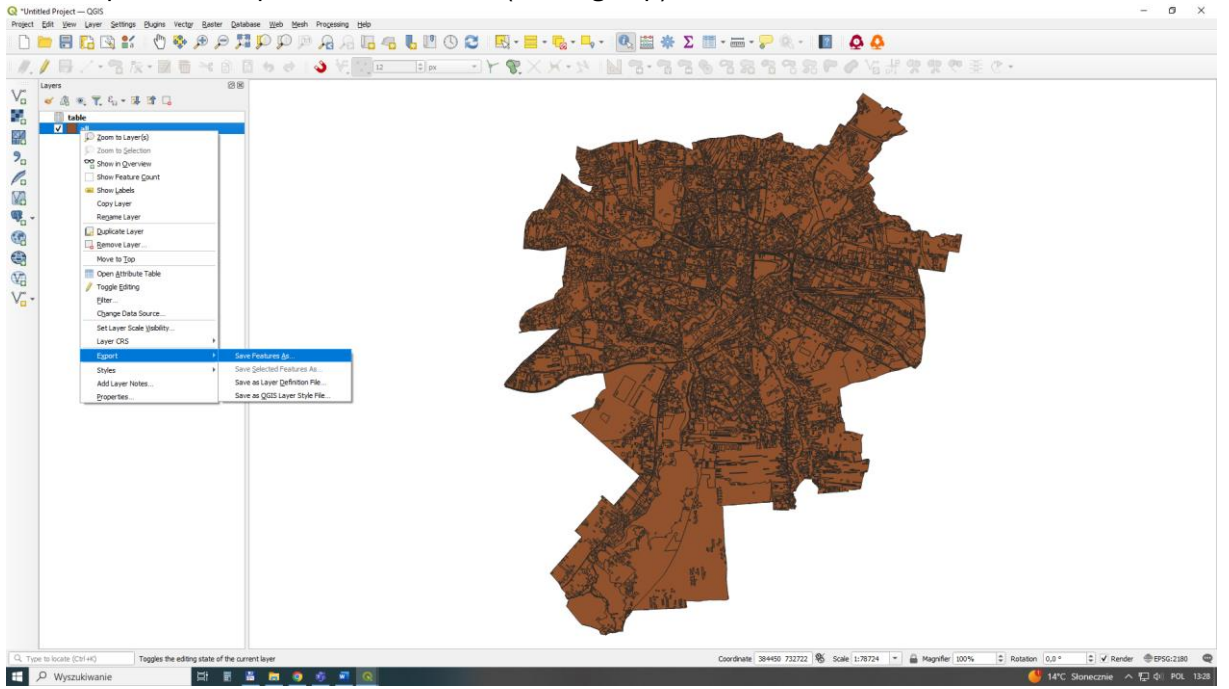

The next step is to fill in the gaps in the table\_TYPE field, find the appropriate records in the layer field and use the Fields calculator to enter the missing categories.

OT\_PTKM\_A - area under roads, railways and airports

|                                                                    | 🛛 🗵 🖌 Layer Exported: Success   | sfully saved vector layer to D: mapa jubin bdot10k/GIS/ | al ano.aho            |                                                                                                    |
|--------------------------------------------------------------------|---------------------------------|---------------------------------------------------------|-----------------------|----------------------------------------------------------------------------------------------------|
| क्तु Ÿू दे <sub>ध</sub> ≠ झि िि ि<br>ble<br>a <u>ll ang</u><br>all |                                 |                                                         |                       | A Company and the second second secon |
|                                                                    | Q all ang — Features Total: 101 | 57, Filtered: 10157, Selected: 0                        |                       | X                                                                                                    |
|                                                                    | / 280128                        | 8 B 🗧 🖬 🧏 🍸 🗷 💠 🔎 I                                     | <b>6 8 % ≅ ∺ € </b> □ |                                                                                                    |
|                                                                    | abs RODZAJ * = E abs            | Select features using an expression                     |                       | V Update All Update Selected                                                                                                    |
|                                                                    | RODZAJ                          | løyer                                                   | table_Type *          | A                                                                                                    |
|                                                                    | 1 NULL                          | OT_PTKM_A                                               | MLL                   |                                                                                                    |
|                                                                    | 2 /////                         | OT_PTRM_A                                               | MAL                   |                                                                                                    |
|                                                                    | 3 ////                          | OT_PTRM_A                                               | NELL                  |                                                                                                    |
|                                                                    | 4 ////                          |                                                         | NEL                   |                                                                                                    |
|                                                                    | 5 /R.C.L                        |                                                         | NGEL                  |                                                                                                    |
|                                                                    | 0 /6.4.                         |                                                         | 1944                  |                                                                                                    |
|                                                                    | P ////                          | OT PTKM A                                               | 1955.<br>NET          |                                                                                                    |
|                                                                    | 9 /////                         | OT PTKM A                                               | NEL .                 |                                                                                                    |
|                                                                    | 10 NULL                         | OT_PTKM_A                                               | NULL                  |                                                                                                    |
|                                                                    | 11 //././                       | OT_PTKM_A                                               | MEL                   |                                                                                                    |
|                                                                    | 12 MII                          | OT PTOM &                                               | MII                   | -                                                                                                    |
|                                                                    | Show All Features               |                                                         |                       |                                                                                                    |
|                                                                    |                                 |                                                         | Riter P               |                                                                                                    |

OT PTPL A-place

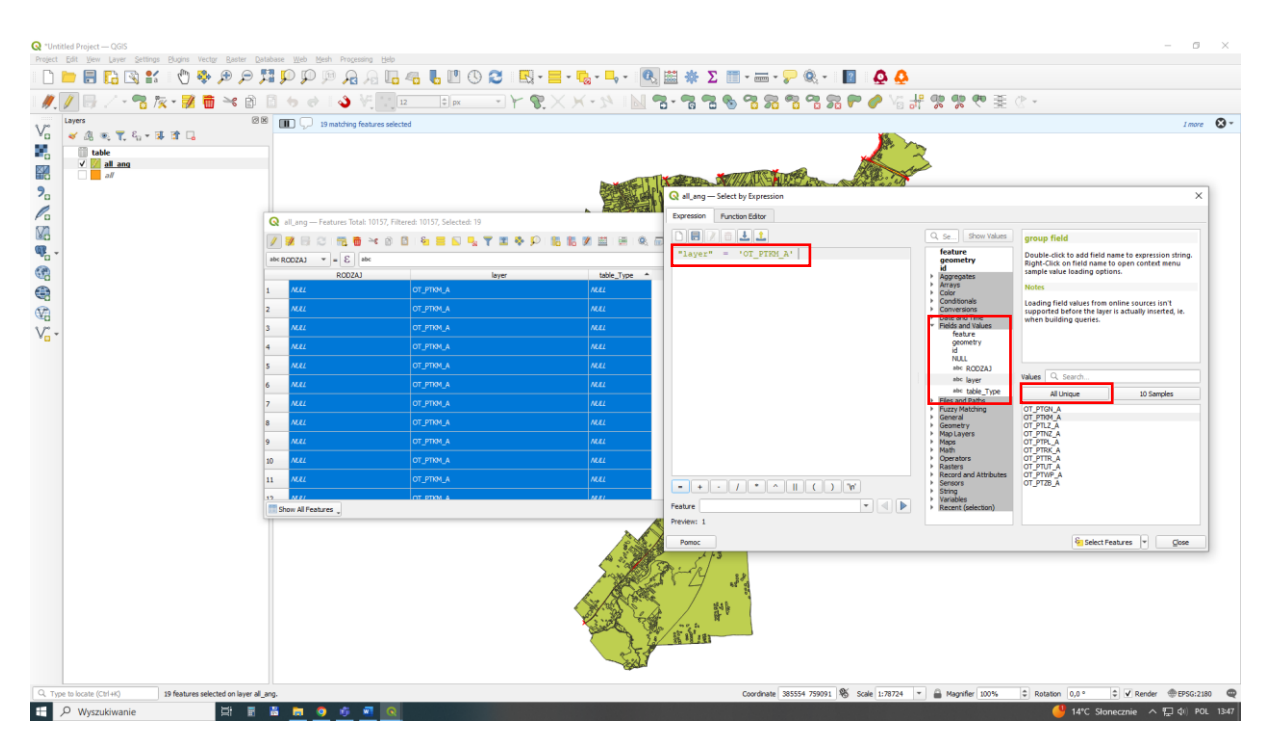

New entries in the field calculator are entered with ' (apostrophe) at the beginning and at the end.

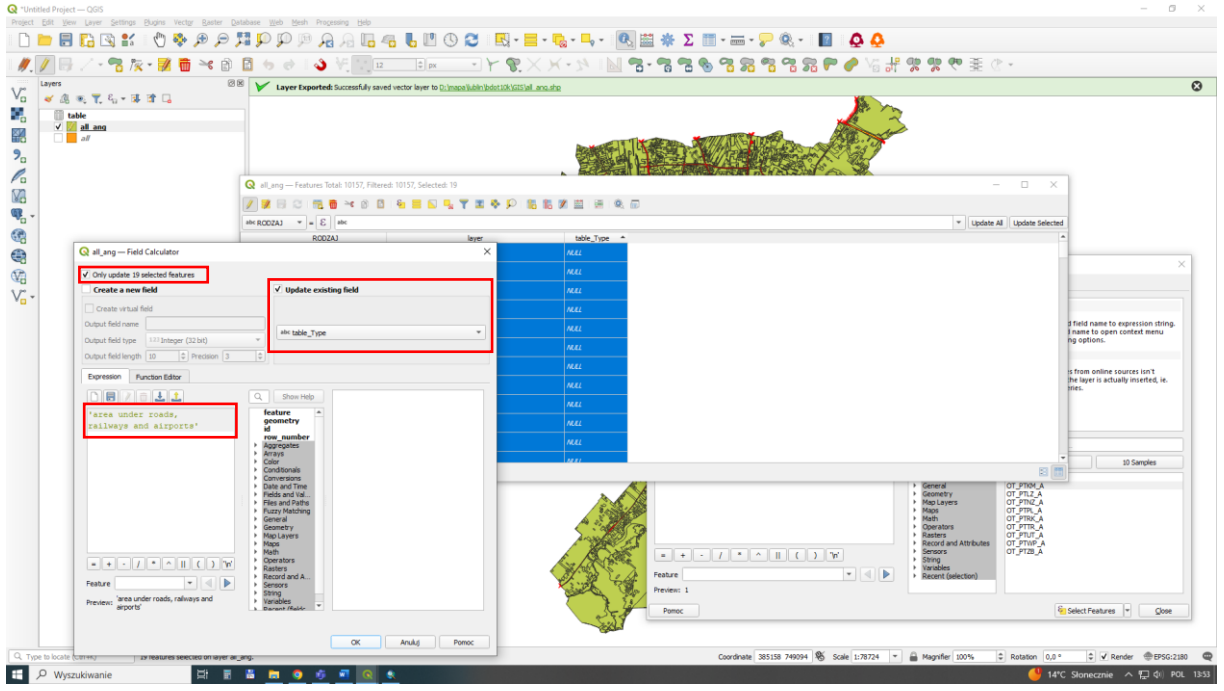

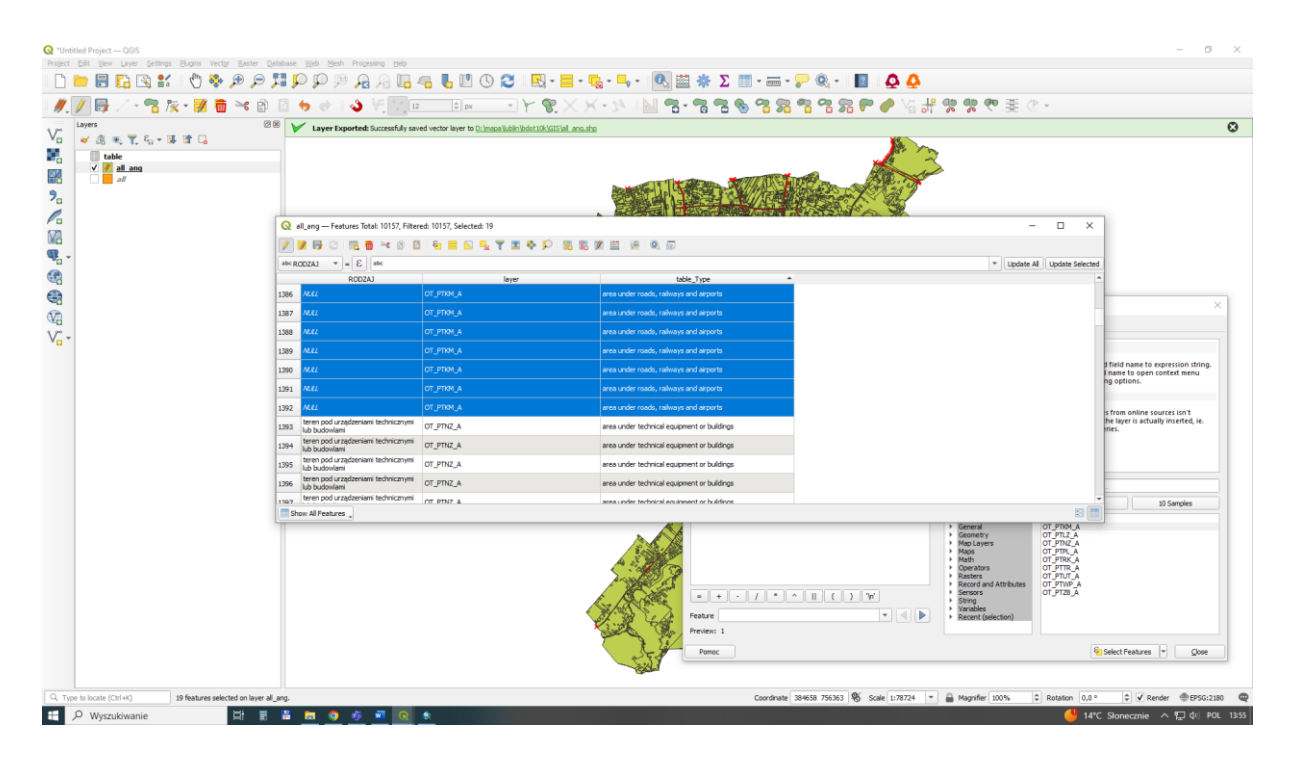

The next task is to prepare the map for printing in \*.jpg or \*.tiff format. In the layer properties you should display all unique information from the field table\_Type. Here you can change colors and add hatching to specific sections. Using the red sign - you can remove the unnecessary class (all other values).

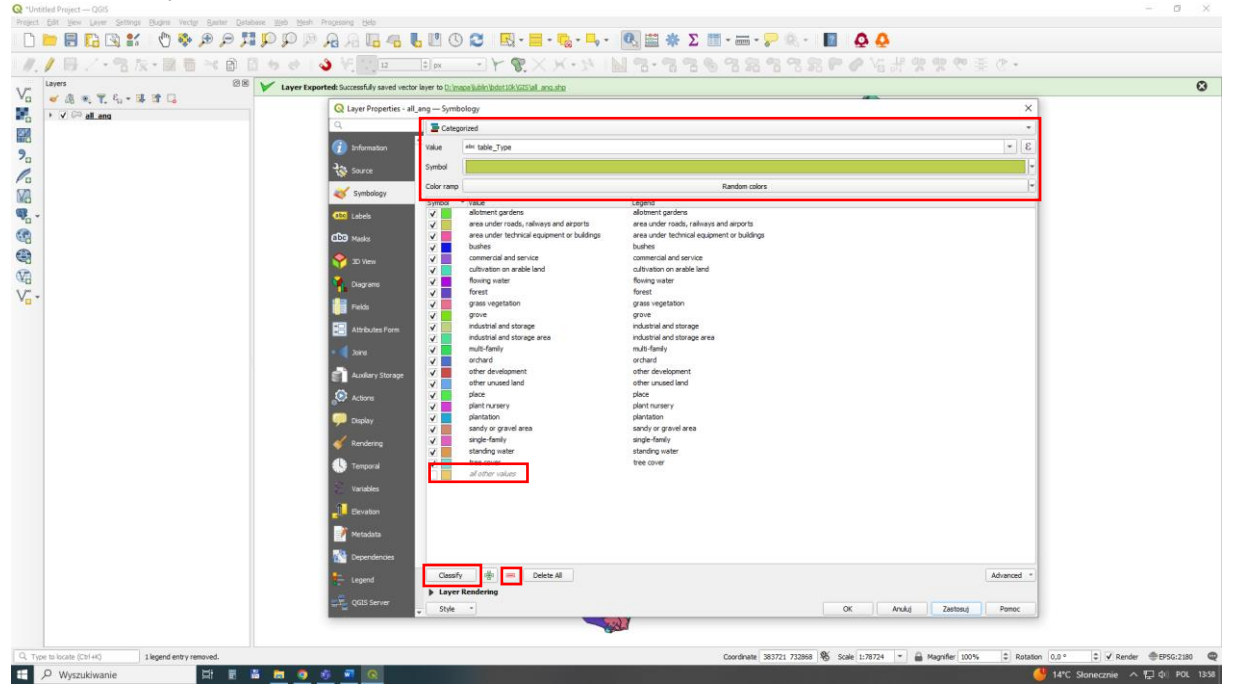

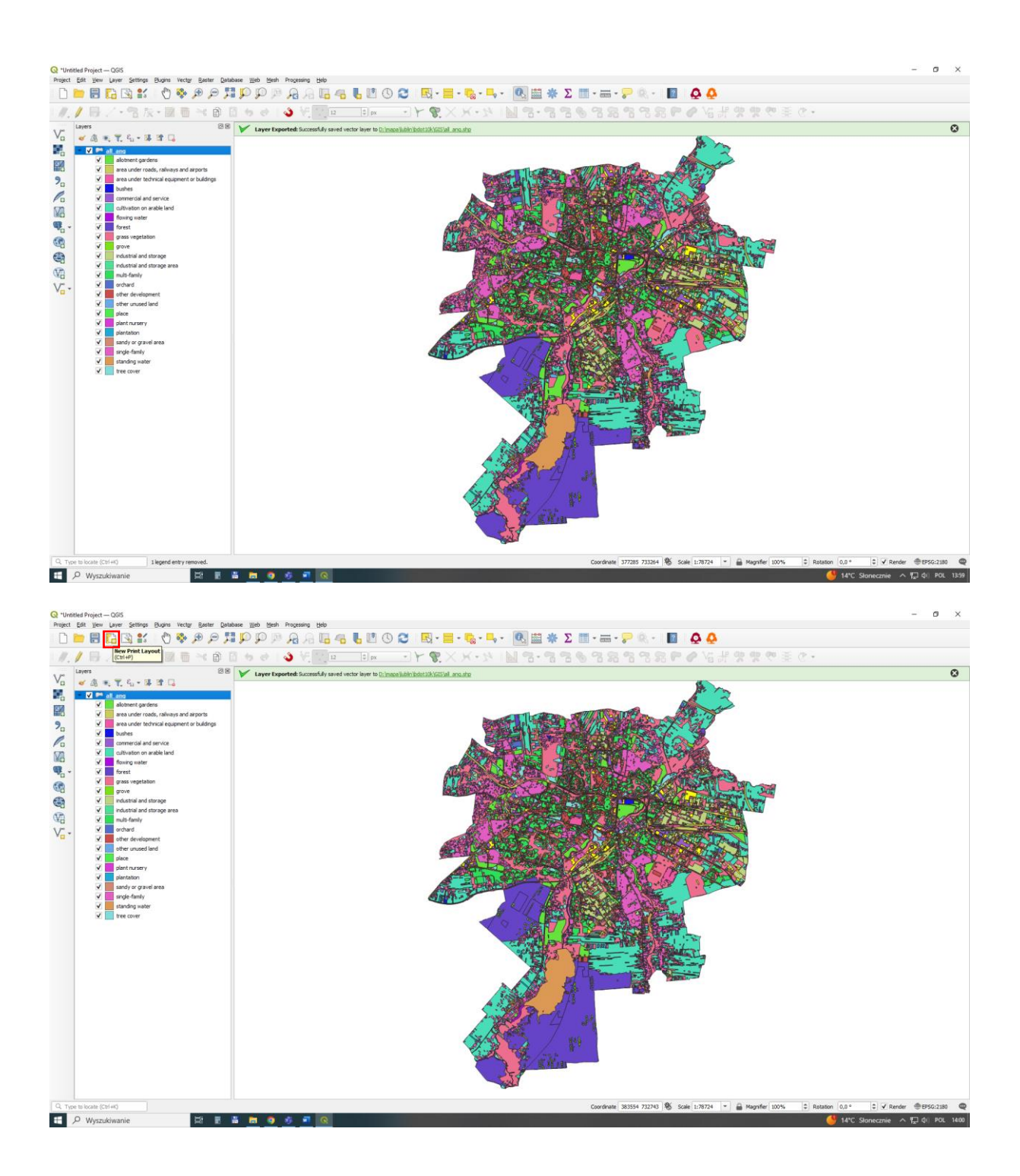

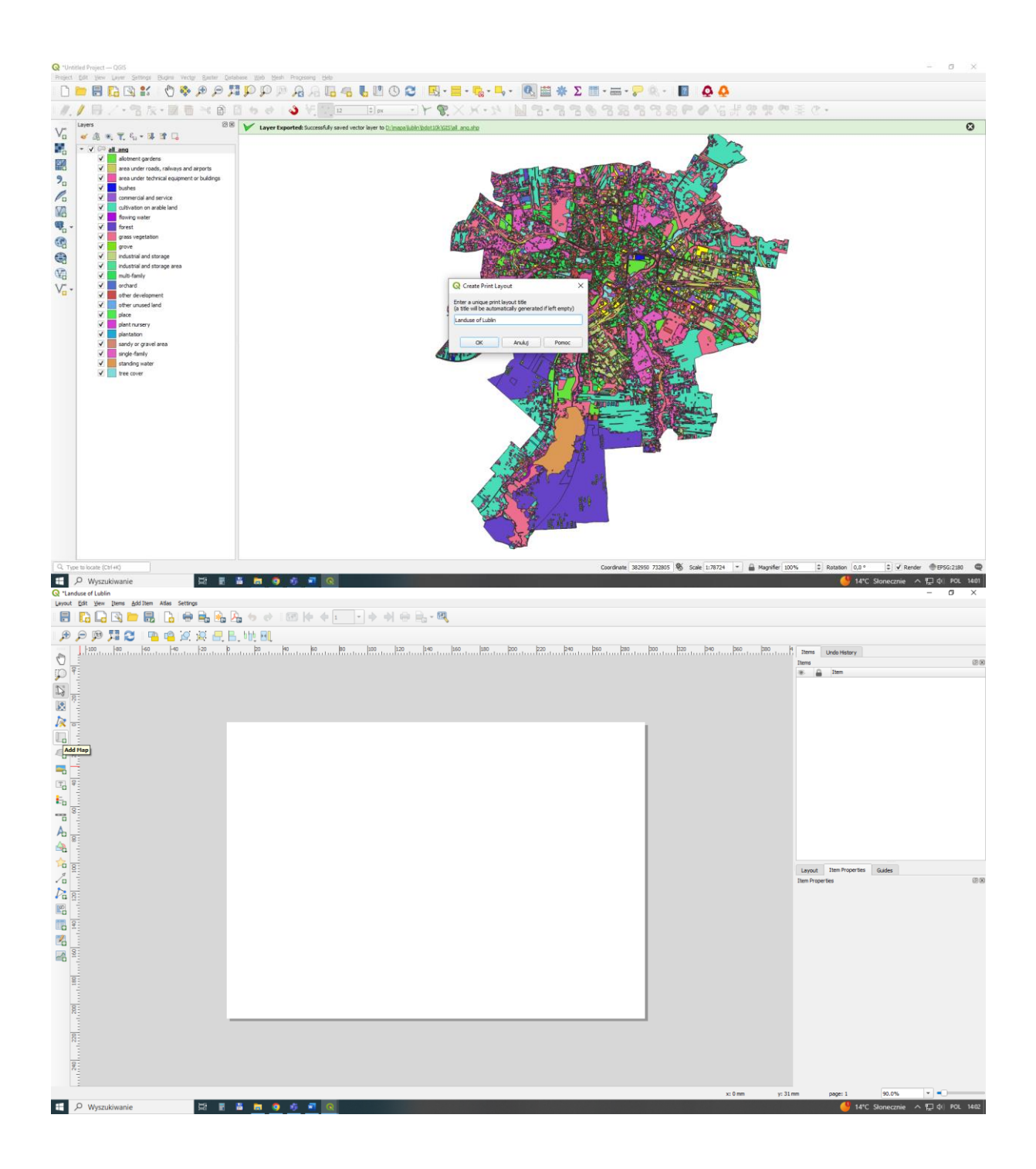

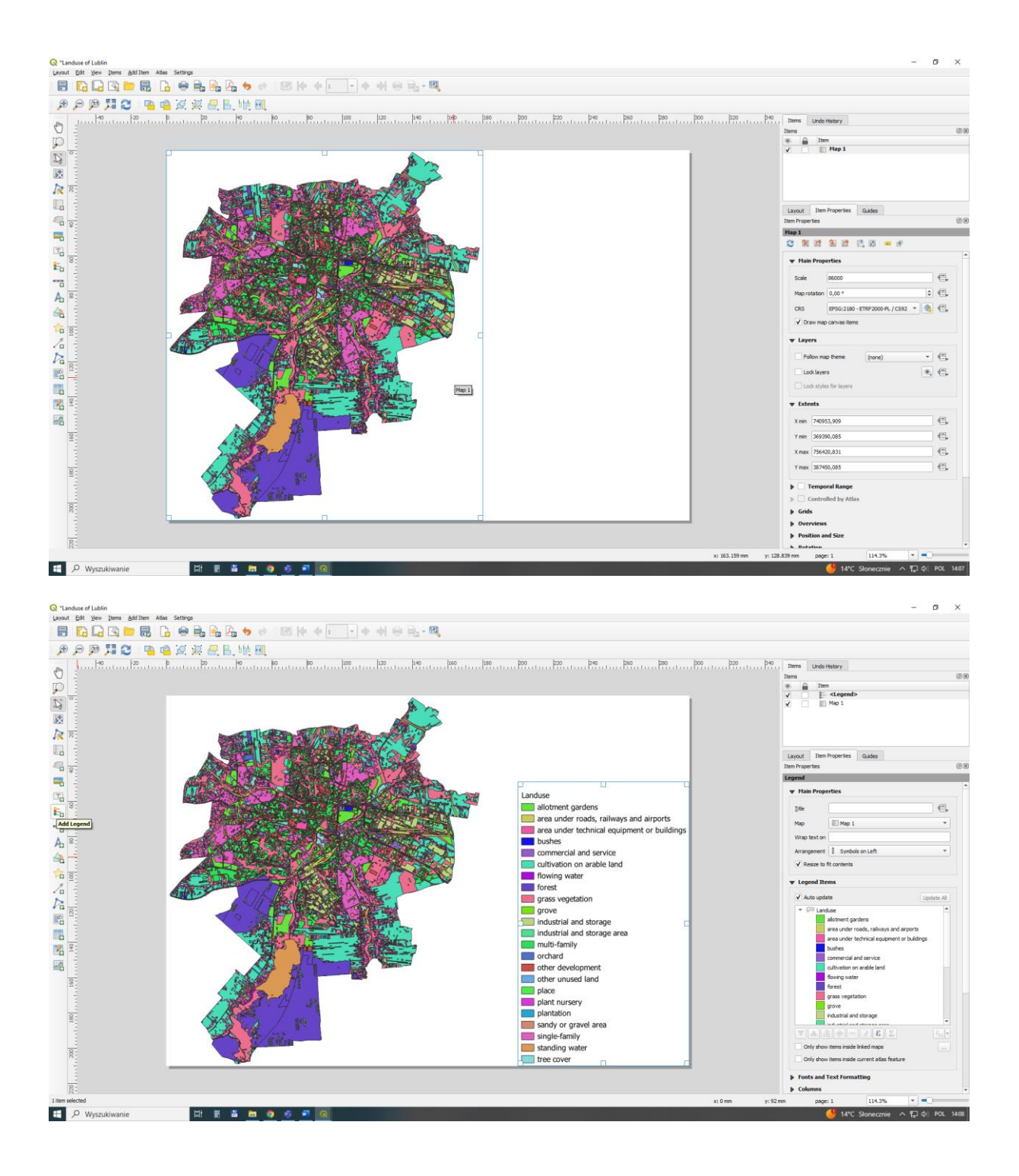

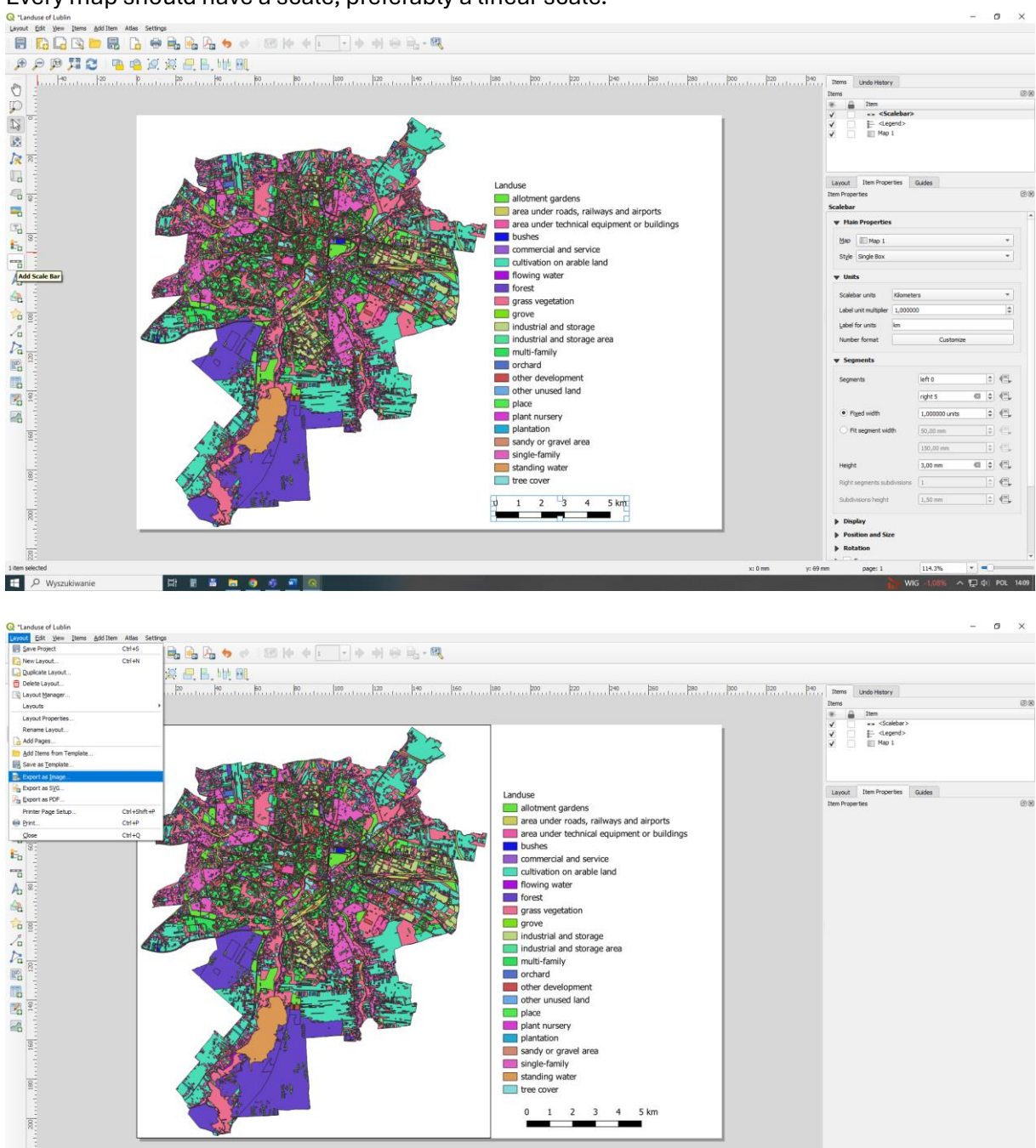

🔮 14℃ Sionecznie \land 🖫 dii POL 1422

## Every map should have a scale, preferably a linear scale.

🖽 🔎 Wyszukiwanie 🛛 🗄 🖥 👼 🚳 🚳 🖉 🔍

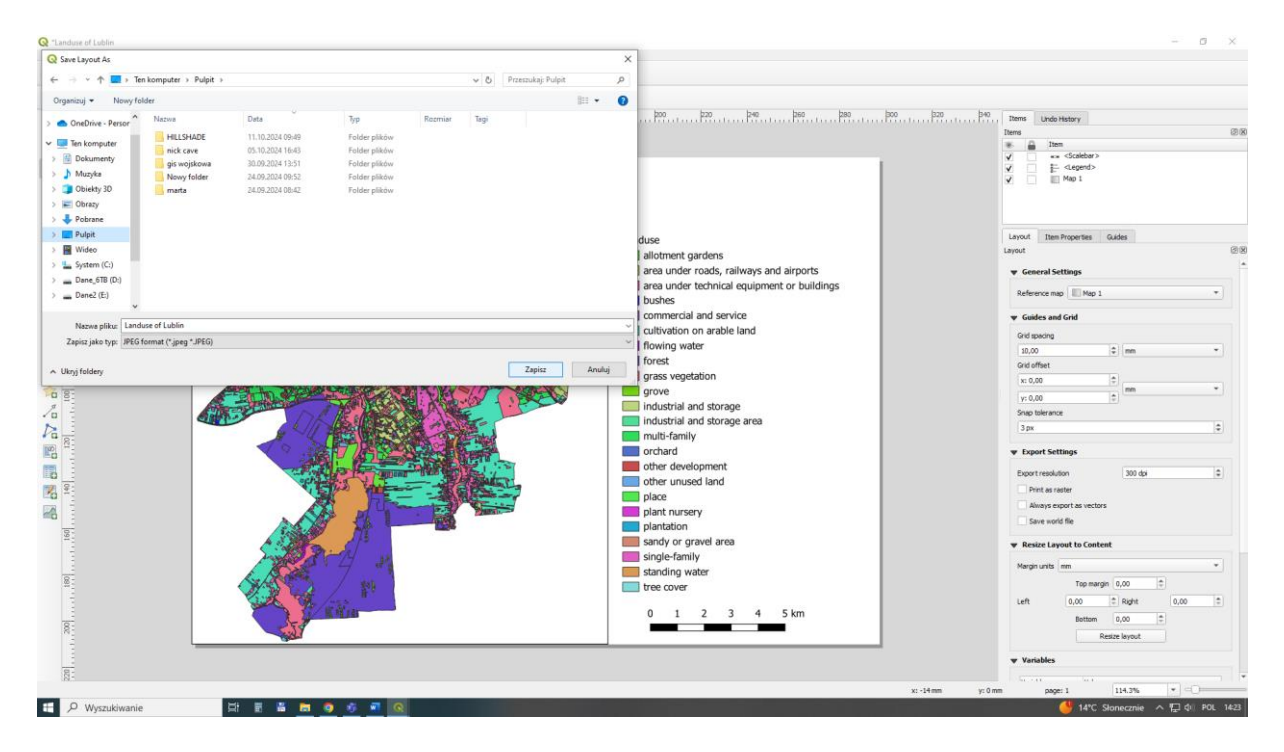

Homework: prepare your own printout of the Lublin land use map.